CDPC on the Internet

1. Open the Internet and go the CCSF CDPC page:

http://www.ccsf.edu/Services/CDPC/index.html

2. Click on the Learn More link for students and alumni.

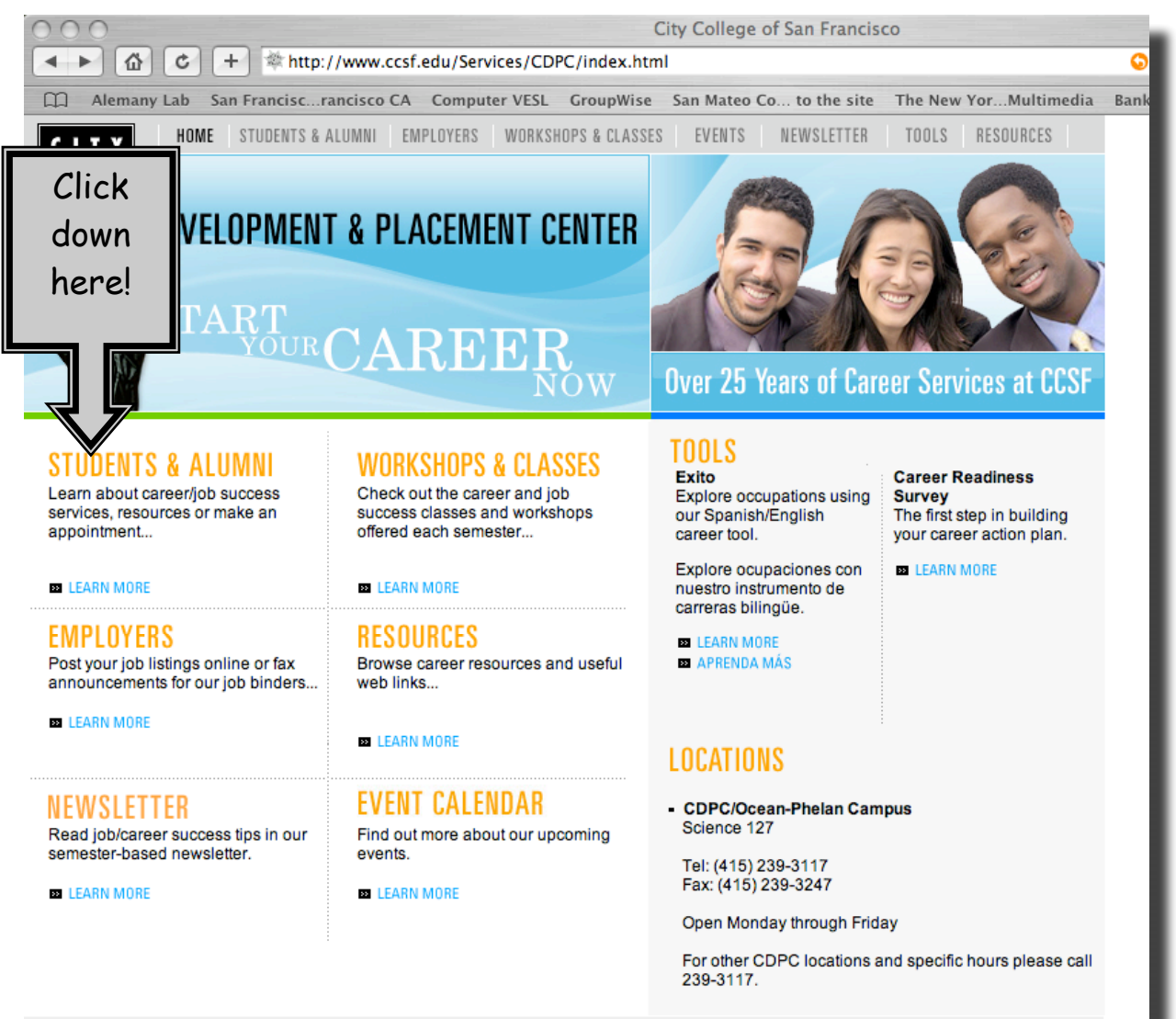

50 Phelan Avenue, Science Hall, Room 127 San Francisco, CA 94112 (415) 239-3117

HOME | STUDENTS & ALUMNI | EMPLOYERS | WORKSHOPS & CLASSES | EVENTS | NEWSLETTER | TOOLS | RESOURCES

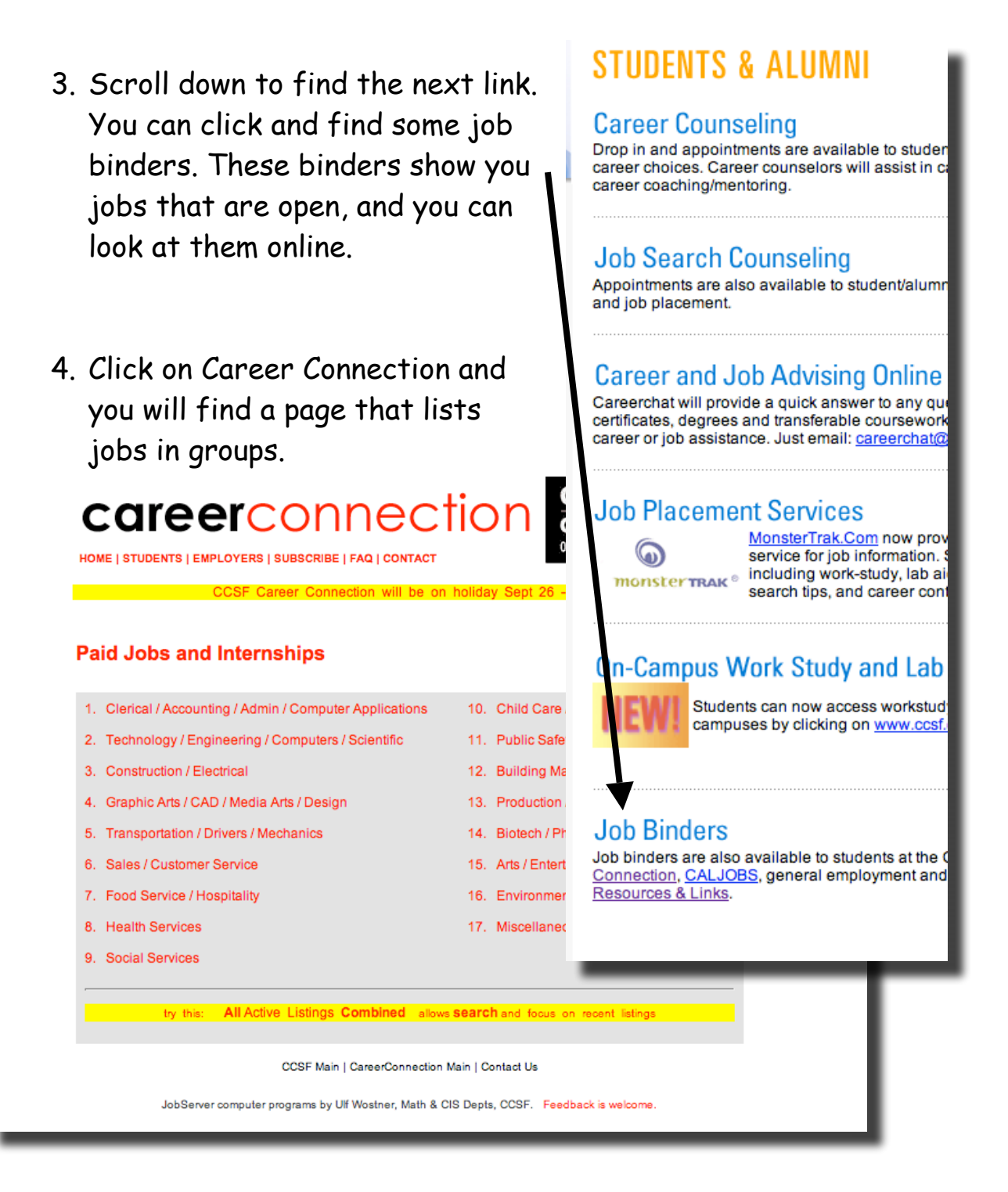

5. Find a group that you like. Click. Fill out the information for five jobs.